- 1. Visit <u>http://www.gulfcoast.edu/</u>
- 2. At the very top of the homepage, **click** the <u>MYGCSC</u> icon (<u>https://www.gulfcoast.edu/mygcsc</u>)
- 3. Login using your Student Email and password (Student email can be found on the acceptance email sent by Enrollment Services along with your Student ID):

| Sign in                    |      |
|----------------------------|------|
| xxxxxxxxxx@my.guilfcoast.e | du   |
| No account? Create one:    |      |
| Carrt access your account! |      |
|                            | Next |
|                            |      |

4. Click the "My Student Dashboard" app:

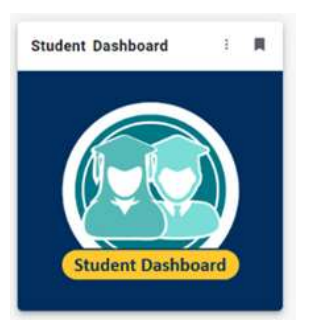

5. Click the 'Check/Pay My Bill' link:

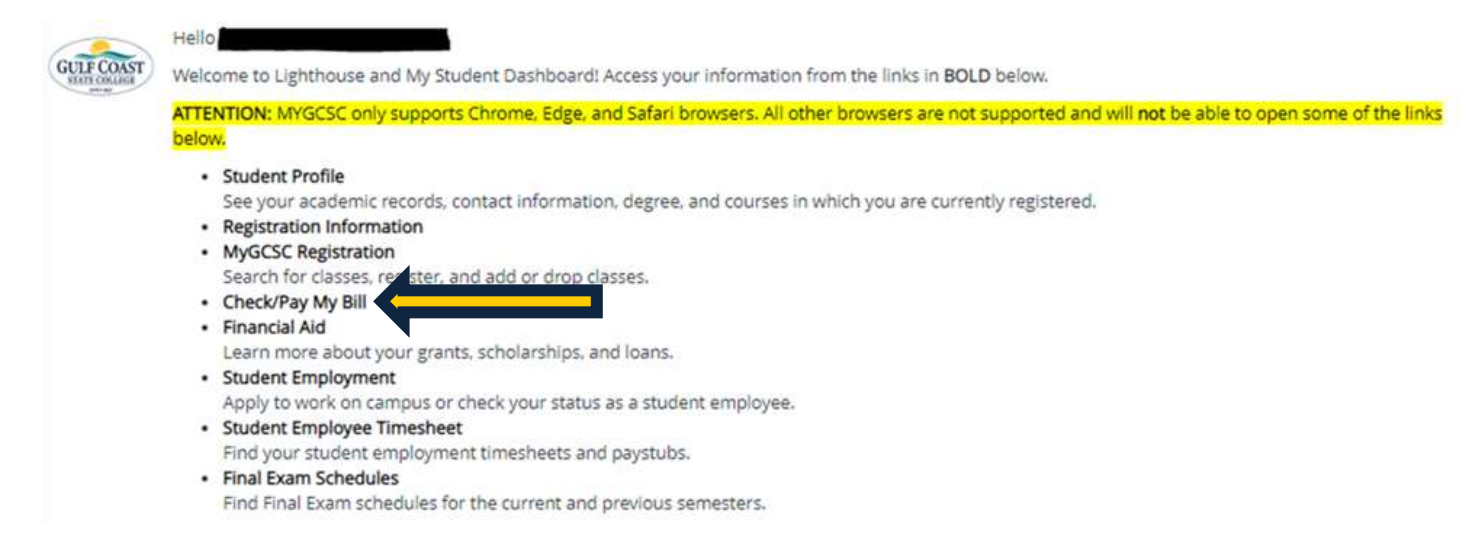

6. Select the appropriate semester from the 'Select a Term:' dropdown menu:

|               | - 14 (1600        |   |       |         | _ |  |
|---------------|-------------------|---|-------|---------|---|--|
|               |                   | 8 | Holds | Pay Now |   |  |
| Select Term   | ~                 |   |       |         |   |  |
| T             | Q                 |   |       |         |   |  |
| Non-Credit Co | ep CL Summer 2024 |   |       |         |   |  |
| Non-Credit Co | m CL Spring 2024  |   |       |         |   |  |
| Fut 2024      |                   |   |       |         |   |  |
| 1.00          |                   |   |       |         |   |  |

## 7. Review your bill:

| Fall 2024 🗸                                                                                                    |        |
|----------------------------------------------------------------------------------------------------|--------|
| Do you owe? Make sure the correct term is selected above. Scroll to the bottom. If balance on bottom line is greater than \$0, you owe a balance. Questions? BusinessOffice@guilicoast.edu or (850)872-3879                                                                                                    |        |
| Fall 2024                                                                                                    |        |
| Net Term Balance                                                                                                    | \$0.00 |
| Net Balance for Other Terms                                                                                                    | \$0.00 |
| Account Balance (2)                                                                                                    | \$0.00 |
| Authorized Financial Aid as or 08/19/2024                                                                                                    |        |
| No Authorized Financial Aid exists on your record for the selected term.                                                                                                    |        |
| Authorized Financial Aid Balance                                                                                                    | \$0.00 |
| Current Due net of Authorized Financial Ald                                                                                                    | \$0.00 |
| Account Balance net of Authorized Financial Aid                                                                                                    | \$0.00 |
| Memos es al 08/19/2024                                                                                                    |        |
| No pending transactions exist on your record for the selected term.                                                                                                    |        |
| Memo Balance                                                                                                    | \$0.00 |
| Current Due net of Authorized Financial Aid and Memos                                                                                                    | \$0.00 |
| A construction of the second second | 60.00  |